## Chromebook で表示中のページのみを拡大または縮小表示する方法

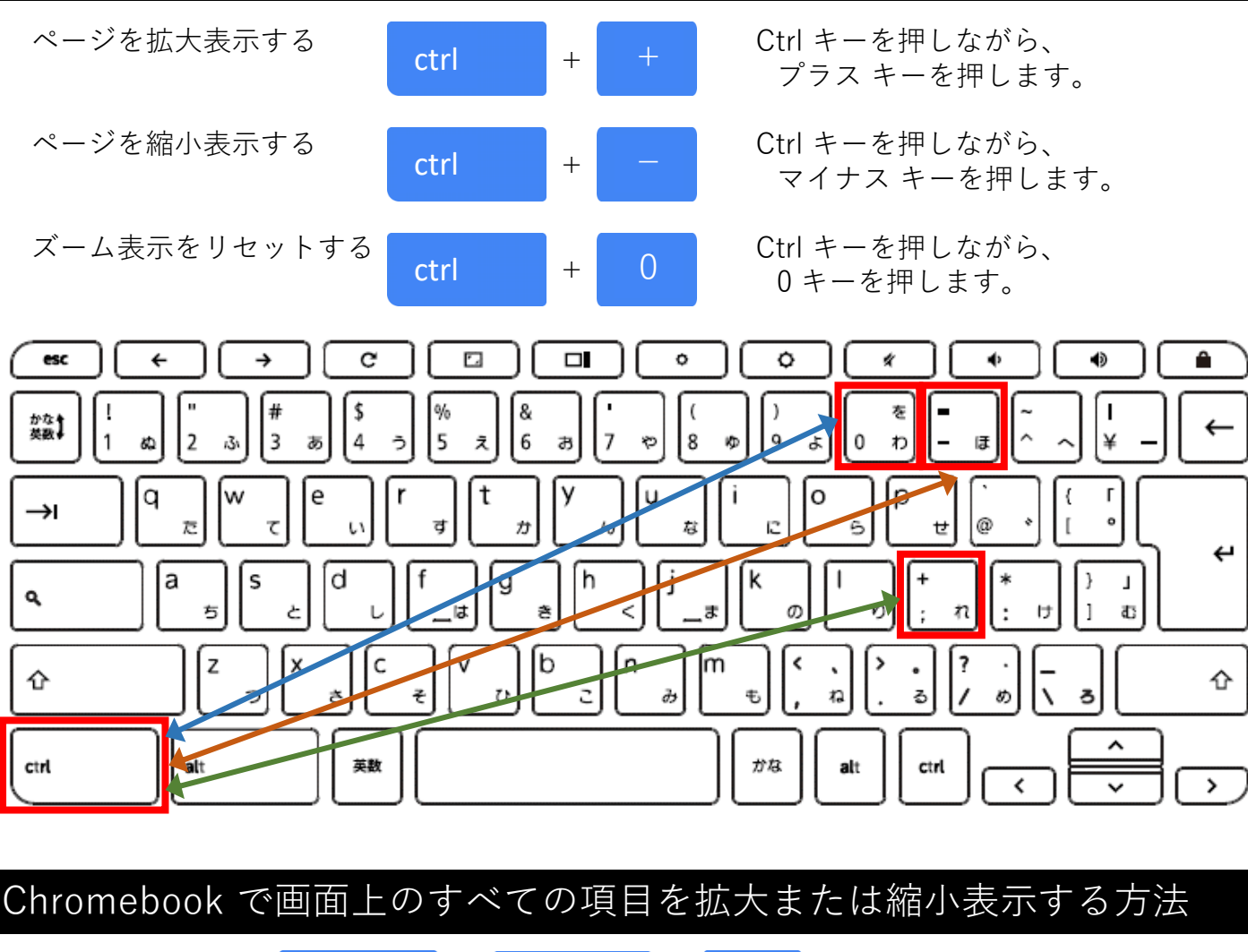

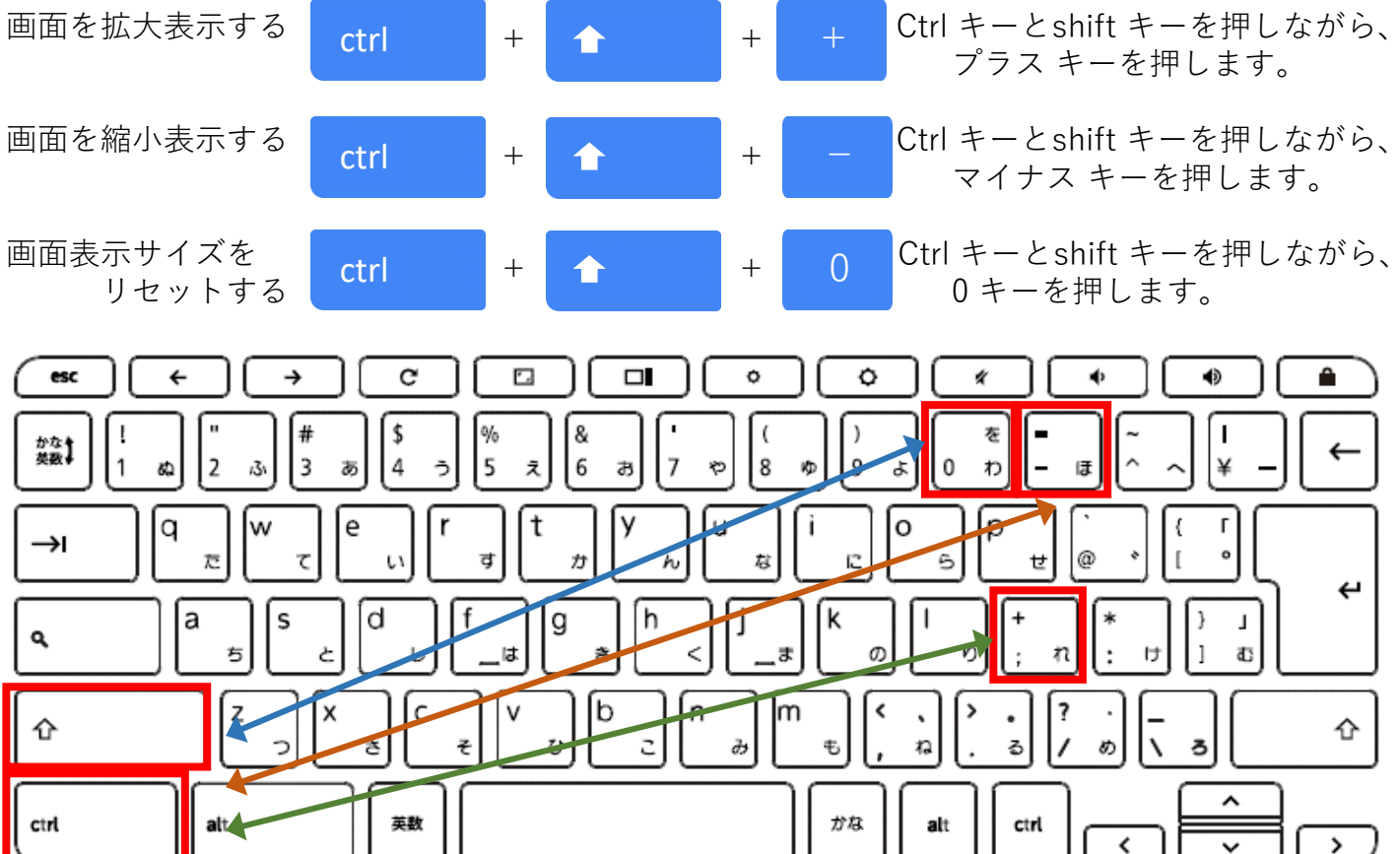

## Chromebook で画面全体を拡大表示する方法

画面全体をすばやく拡大するには、

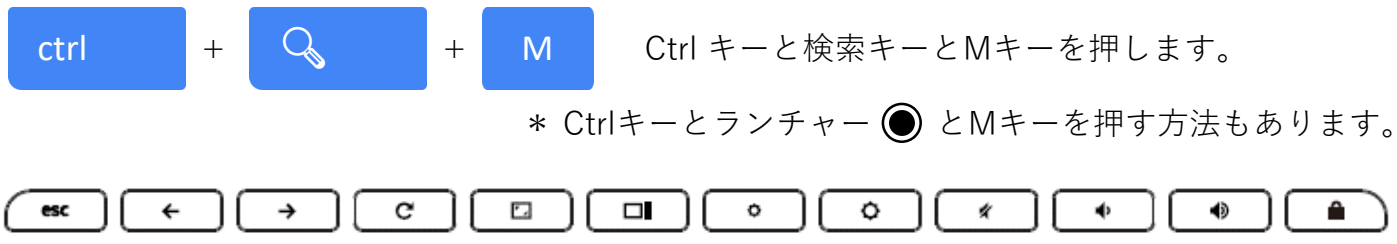

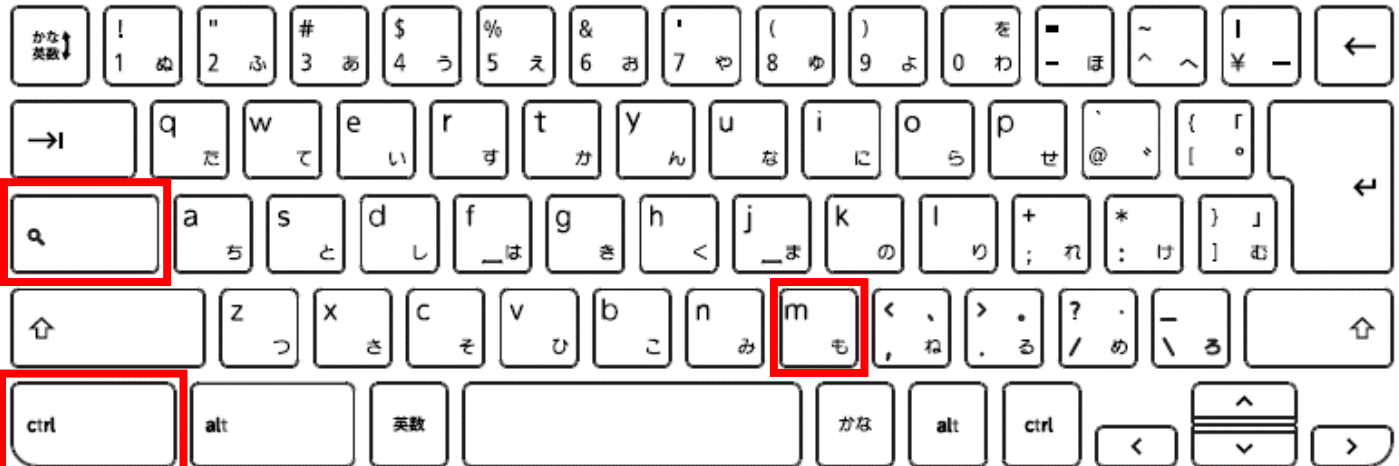

※この機能を使用するためには、予め設定(全画面拡大鏡を有効にする)が必要です。

1. 右下の時刻を選択します。または、altキー + shiftキー + sキーを押します。

2. 設定アイコン 😳 を選択します。

3. 下部の [詳細設定] を選択します。

4. [ユーザー補助機能] で [ユーザー補助機能の管理] を選択します。

5. [表示] で [全画面拡大鏡を有効にする] をオンにします。

6. ズームレベルを選択するには、[全画面のズームレベル]の横にある下矢印 🗸 を選択します。

## 【参考】拡大表示の倍率を変更する方法

○拡大表示の倍率を上げる方法

ctrl+alt+明るさを上げる 🔿 キーを押します。

または、 ctrl+altキーを押してから、2 本の指でタッチパッドを上にスクロールします。

## ○拡大表示の倍率を下げる方法

ctrl+alt +明るさを下げる 🗘 キーを押します。

または、 ctrl+altキーを押してから、2 本の指で下にスクロールします。

※タッチスクリーンでは、対象領域を2本の指で同時に押しながら、拡大する場合は指を広げ、 縮小する場合は指を閉じることで、拡大表示の倍率を変更します。